## «Электронный дневник». Инструкция для использования.

## Услуга доступна только для пользователей, зарегистрированных в Единой системе идентификации и аутентификации (далее - ЕСИА). При отсутствии регистрации в ЕСИА пройдите регистрацию на портале gosuslugi.ru.

**Внимание!** При первом входе в «Электронный дневник» необходимо иметь логин и пароль, выданный в образовательной организации.

1. Зайдите на портал электронного дневника <u>http://sgo41.ru/</u>.

2. На странице «Сетевой город. Образование. Сведения об успеваемости учащегося» выберите «Общее образование»

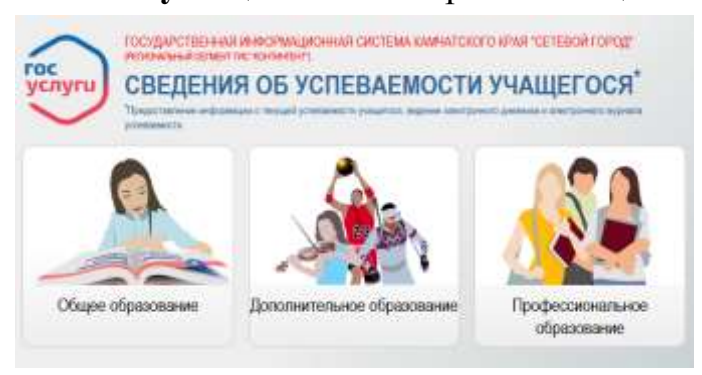

3. Выберите ваш муниципальный район (городской округ).

| Perponsenceios Raevarrosali ropogosoli<br>actor | Ортаниондии, подледонствичные<br>Менасторству образования и науки<br>Канчатского кран | - 2 | Encodeckel Myrequintanewski pakov         |
|-------------------------------------------------|---------------------------------------------------------------------------------------|-----|-------------------------------------------|
| блеутовай муниципальный район                   | выстранский кулпципальный район                                                       |     | Bate was well reported appr               |
| арагинана нункретальный район                   | Measurand symposymetry allow                                                          |     | Contraptional service management particip |
| Ченкинали илекриальный район                    | Cotatescul wyecumatinui pako-                                                         |     | Тупітьсній муниципальный рабон            |
| Пть-Больцереция) муницитальный<br>авсн          | Yors-Kanamaali wywagaranasali<br>palos                                                |     | Городской скруг населон Паленан           |
|                                                 |                                                                                       |     |                                           |

4. Далее может потребоваться выбрать образовательную организацию. Для этого в появившемся списке найдите нужную образовательную организацию.

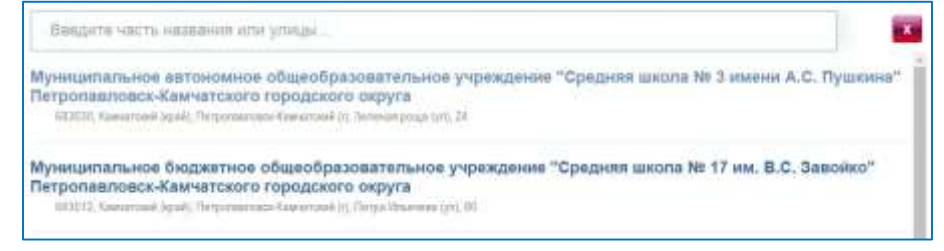

5. После выбора школы откроется страница, на которой необходимо пройти авторизацию в ЕСИА, используя логин и пароль учетной записи личного кабинета портала gosuslugi.ru.

| <b>۲</b> ( | ОСУСЛУГИ<br>Доступ к оррексам<br>ипромекто правительства |
|------------|----------------------------------------------------------|
|            | Вход                                                     |
| Мобильна   | ий телефон или почта                                     |
| Tiapora    |                                                          |
|            | Войти                                                    |

6. Если с вашей учетной записью портала gosuslugi.ru связано более одного пользователя системы, то вам будет предложен выбор нужного варианта.

| 900 H H H H H H H H H H H H H H H H | которого вы хотите войти    |  |
|-------------------------------------|-----------------------------|--|
|                                     | ; Петропавловск-Камчатский) |  |
|                                     | (Петропавловся-Камчатский)  |  |

**Внимание!** При первом входе в «Электронный дневник» возможно появление окна подсистемы «Сетевой город. Образование», в котором надо ввести логин и пароль, выданный в образовательной организации.

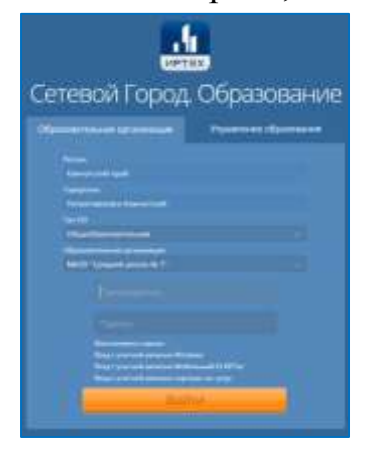